# TLI4970-D050T4 CurrentSense Shield2Go

# Quick Start V1.0.0

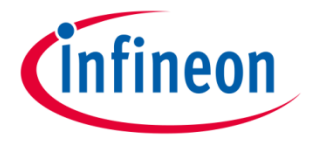

### Introduction

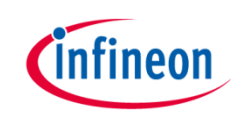

The TLI4970-D050T4 is a highly accurate coreless magnetic current sensor. Thus, the output signal is highly linear and without hysteresis. However, a differential measurement principle allows effective stray field suppression. Due to the integrated primary conductor (current rail), there is no need for external calibration. Additionally, a separate interface pin (OCD) provides a fast output signal in case a current exceeds a pre-set threshold. A small leadless package (QFN-like) allows for standard SMD assembly.

Key features are a AC & DC measurement range up to ±50 A, highly accurate over temperature range and lifetime of max. 1.0 % (0 h), 1.6 % (over lifetime) of indicated value, low offset error (max. 25 mA at room temperature) and a high magnetic stray field suppression. Additionally, the sensor has fast over current detection with configurable threshold and a galvanic isolation up to 2.5 kV max. rated isolation voltage.

The sensor has a 16 bit digital SPI output (13 bit current value).

Link to Datasheet and Product Page

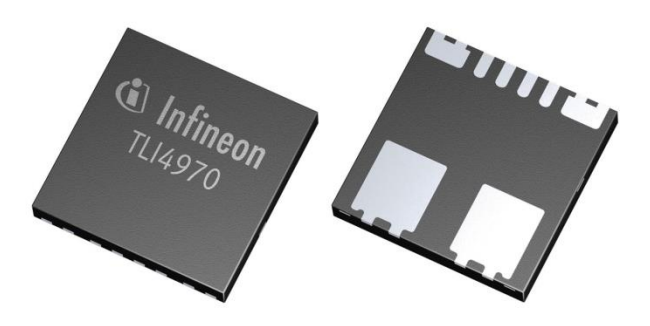

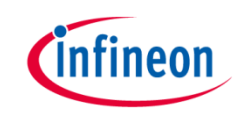

#### **Evaluation Board Notes**

#### Information

- Supply voltage is max. 3.6 V, please refer to the <u>TLI4970-D050T4 datasheet</u> for more details about maximum ratings
- Pin out on top (head) is directly connected to the pins of the TLI4970-D050T4 sensor
- If head is broken off, only one capacitor is connected to the TLI4970-D050T4 sensor
- Software compatible with Arduino and library fully integrated into the Arduino IDE
- Sales Name S2GO\_CUR-SENSE\_TLI4970 and OPN S2GOCURSENSETLI4970TOBO1

Ensure that no voltage applied to any of the pins exceeds the absolute maximum rating of 3.6 V

Breakable

Head

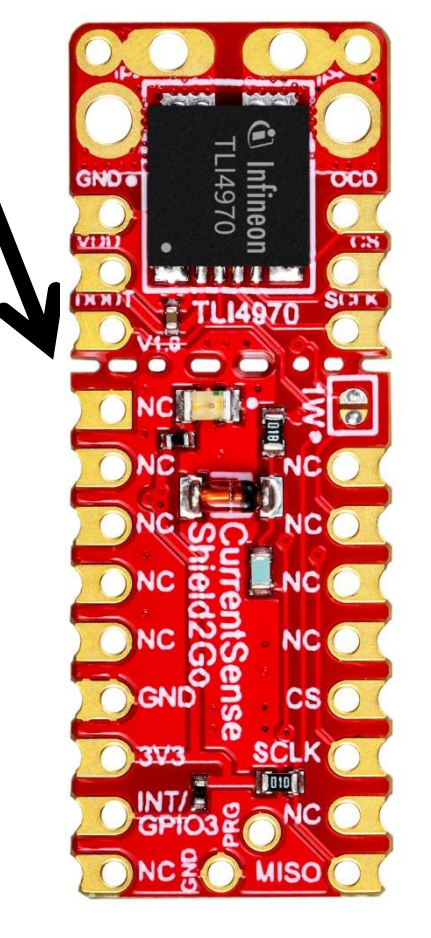

Link to **Board Page** 

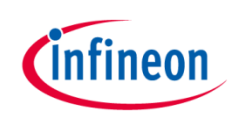

#### **Evaluation Board PCB Details**

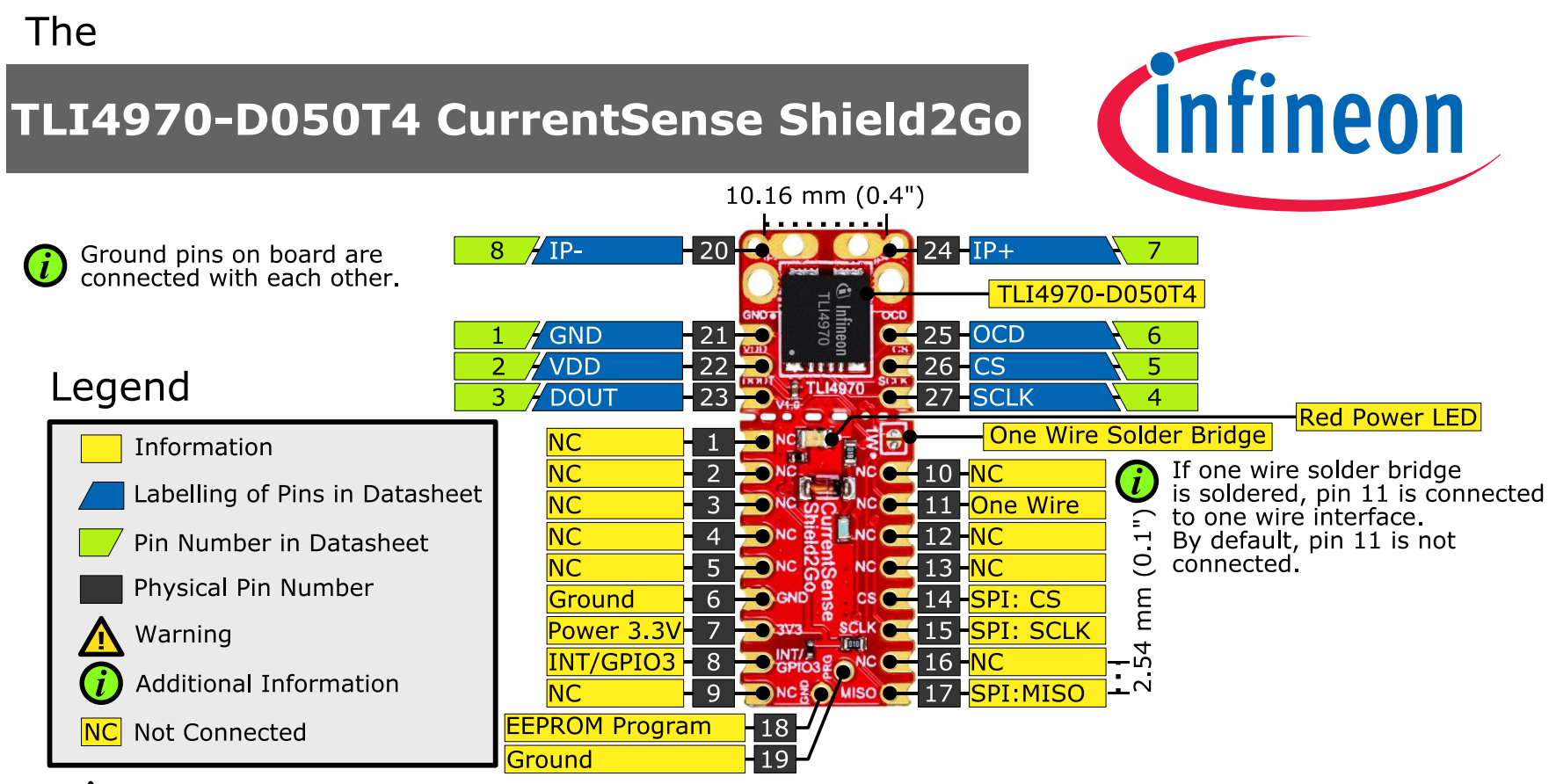

The maximum voltage on any pin is 3.6 V.

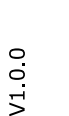

To make the board compatible with the one wire interface of the Current Sensor 2GO kit, solder the one wire solder bridge.

*iv* To program the internal EEPROM of the TLI4970, apply the respective programming voltage to the PRG pin. Refer to the programming guide for additional information.

#### www.infineon.com

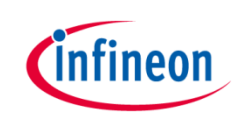

#### **Evaluation Board Schematic**

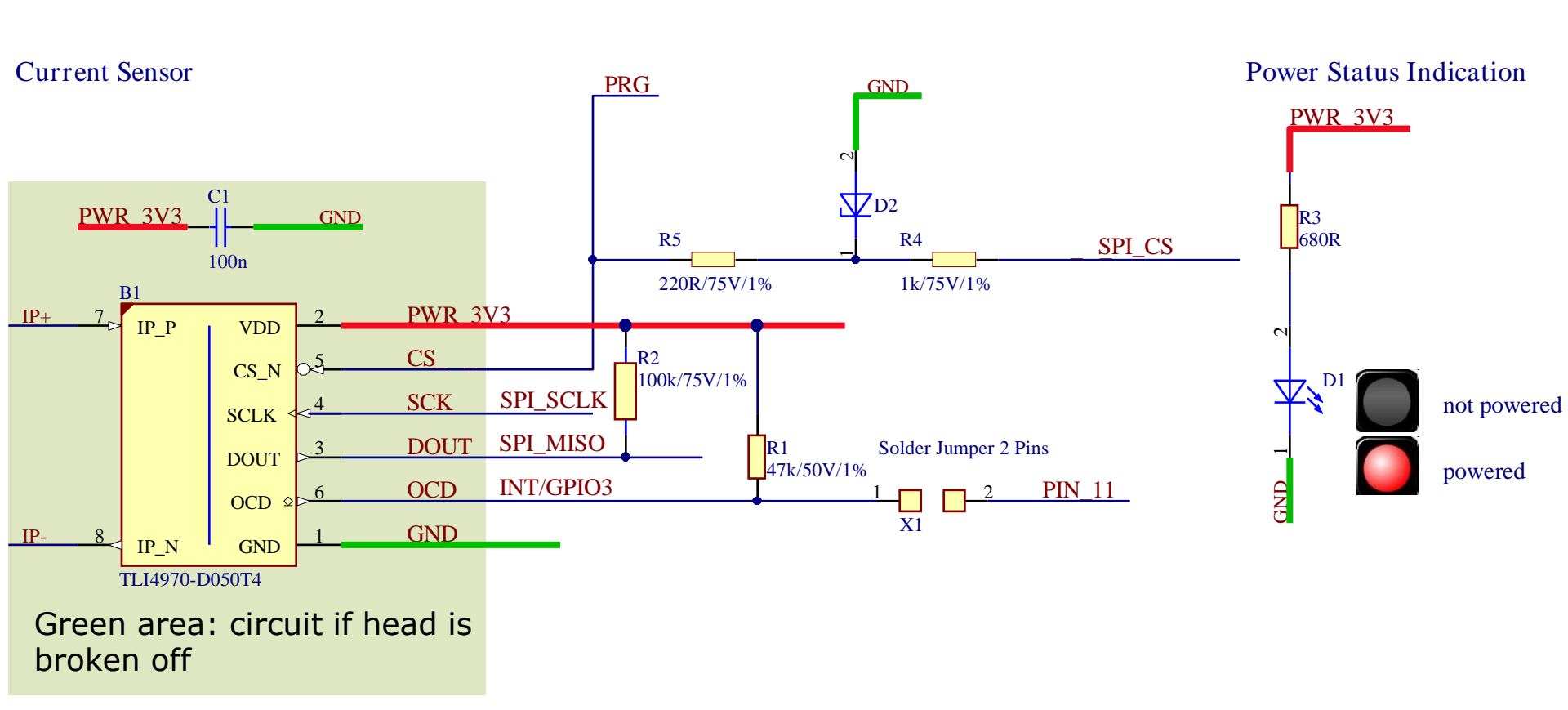

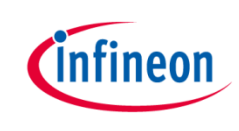

### Arduino: The Arduino IDE

### Arduino IDE

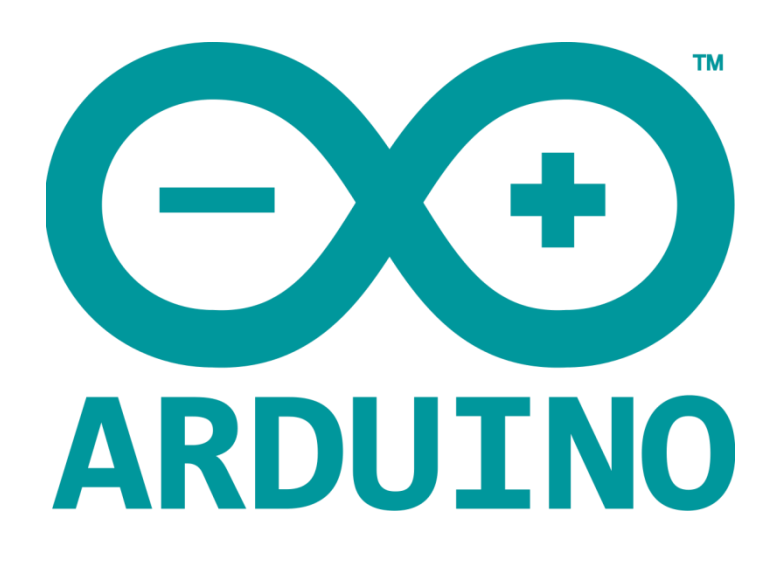

Arduino is a hardware-software prototyping environment IDE developed by <u>arduino.cc</u>:

- Installation Details for Windows:
   Click <u>here</u>
- Installation Details for Linux: Click <u>here</u>
- Installation Details for Mac OS: Click <u>here</u>
- Installation Details for Portable IDE: Click <u>here</u>

### Arduino Quick Start

- What is Arduino? Click <u>here</u>
- Extended information about the Arduino environment. Click <u>here</u>
- How to import libraries? Click <u>here</u>
- How to install additional boards? Click <u>here</u>
- Problems related to Arduino? Click <u>here</u> for troubleshooting

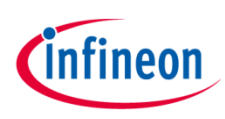

# How to download the library for Arduino - 1

#### Notes

- Open the Arduino IDE
- Navigate to Sketch – Include Library – Manage Libraries
- The Arduino library manager will be opened (see next slide for further instructions)
- Additional notes for installation can be found in the GitHub , e.g. if the library manager is not used

| •<br>ketch<br>void | Verify/Compile<br>Upload<br>Upload Using Programmer<br>Export compiled Binary | Ctrl+R<br>Ctrl+U<br>Ctrl+Shift+U<br>Ctrl+Alt+S | Manage Libraries<br>Add .ZIP Library<br>Arduino libraries                                                                |
|--------------------|-------------------------------------------------------------------------------|------------------------------------------------|----------------------------------------------------------------------------------------------------|
|                    | Show Sketch Folder                                                            | Ctrl+K                                         | Bridge                                                                                                    |
| }                  | Include Library                                                               | 1                                              | Esplora                                                                                                    |
| woid               | Add File                                                                      |                                                | Ethernet                                                                                                    |
| 7 // p             | out your main code here,                                                      | to run repe                                    | Firmata<br>Keyboard<br>Mouse<br>Robot Control<br>Robot IR Remote<br>Robot Motor<br>SD<br>Servo<br>SpacebrewYun<br>Temboo |

https://github.com/Infineon/TLI4970-D050T4-Current-Sensor

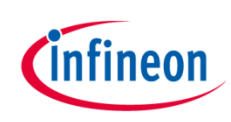

# How to download the library for Arduino - 2

| 💿 Library Manager                                                                                                    | <b>X</b> |
|----------------------------------------------------------------------------------------------------|----------|
| Type All   Topic All   Filter your search                                                                                                    |          |
| Arduino Low Power by Arduino<br>Power save primitives features for SAMD and nRF52 32bit boards With this library you can manage the low power states of<br>newer Arduino boards<br><u>More info</u> | f E      |
| Arduino SigFox for MKRFox1200 by Arduino<br>Helper library for MKRFox1200 board and ATAB8520E Sigfox module This library allows some high level operations on Sig                                   | fox      |

#### Notes

- The Arduino library manager is a comprehensive tool to install external libraries for Arduino
- Search for *TLI4970-D050T4* in the *Filter your seach...* field
- Select as *Type: All* and *Topic: All* when searching for *TLI4970-D050T4*
- As shown in the picture, please choose the respective library and install it
- Regularly check your installed libraries for updates
- In case of problems, please visit also our <u>GitHub repository</u> and open an issue to get further help

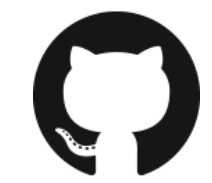

https://github.com/Infineon/TLI4970-D050T4-Current-Sensor

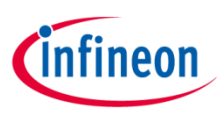

### Example with XMC 2Go

#### Notes

- The Shield2Go form factor of the Shield2Go evaluation board is directly compatible with the <u>XMC 2Go</u> board
- Stack the TLI4970-D050T4 CurrentSense Shield2Go board on top of the XMC 2Go as shown in the picture
- The additional pin on the left-top side (designated with NC) is left floating
- Using the <u>XMC-for-Arduino</u> Arduino integration, the <u>Arduino library</u> for the TLI4970-D050T4 can be directly used

#### Steps

- Open one of the examples for the TLI4970-D050T4 from File Examples and select as board XMC1100 XMC2Go
- Connect the stacked boards to the PC and press the Upload button
- Select the related COM port from *Tools Port* and open the serial monitor with the set baud rate (see sketch/code with Serial.begin(<BAUDRATE>);)

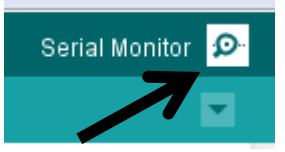

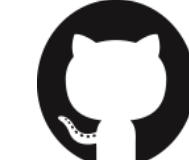

### https://github.com/Infineon/XMC-for-Arduino

https://github.com/Infineon/TLI4970-D050T4-Current-Sensor

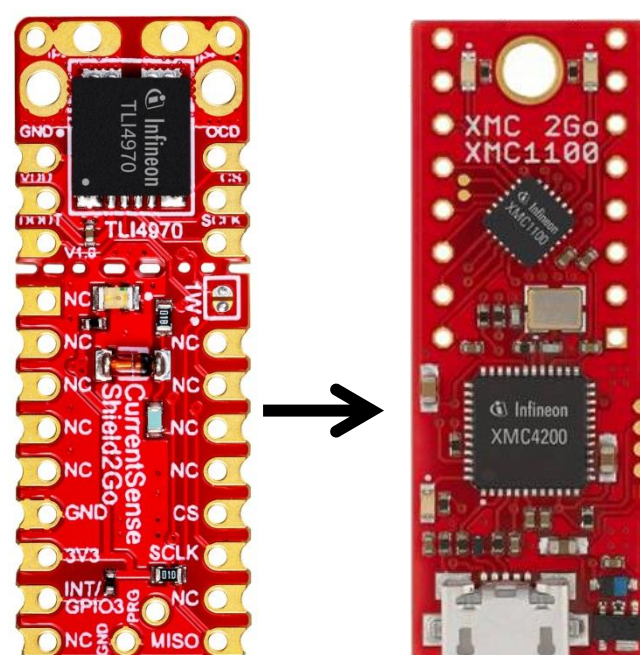

File Edit Sketch

Sketch

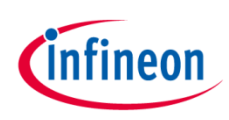

#### **Important Warning**

#### **Important Warning**

- The TLI4970-D050T4 has a maximum rating of 3.6 V on any pin
- Third party boards with 5 V logic, e.g. the Arduino Uno, cannot be connected to the TLI4970 CurrentSense Shield2Go board directly.
- Even if the power is connected to the 3.3 V pin, the interface lines, e.g. MISO, will still be driven by 5 V
- Please use appropriate level shifting for these boards

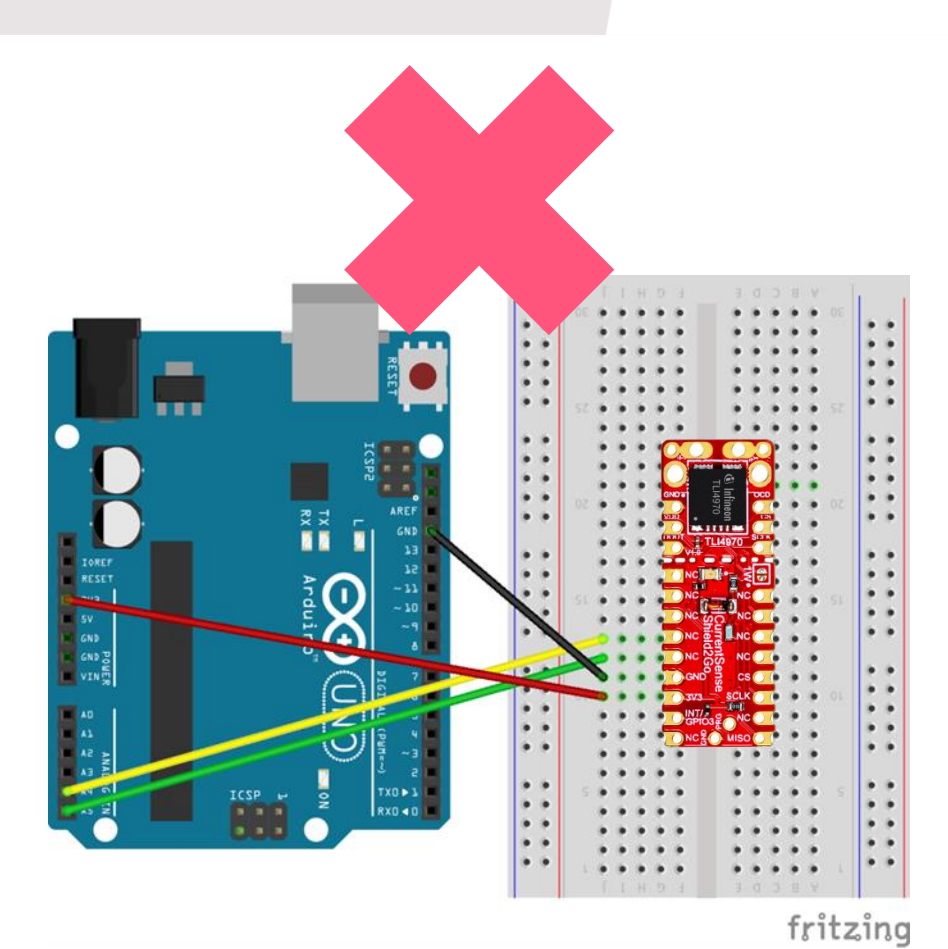

# Not possible

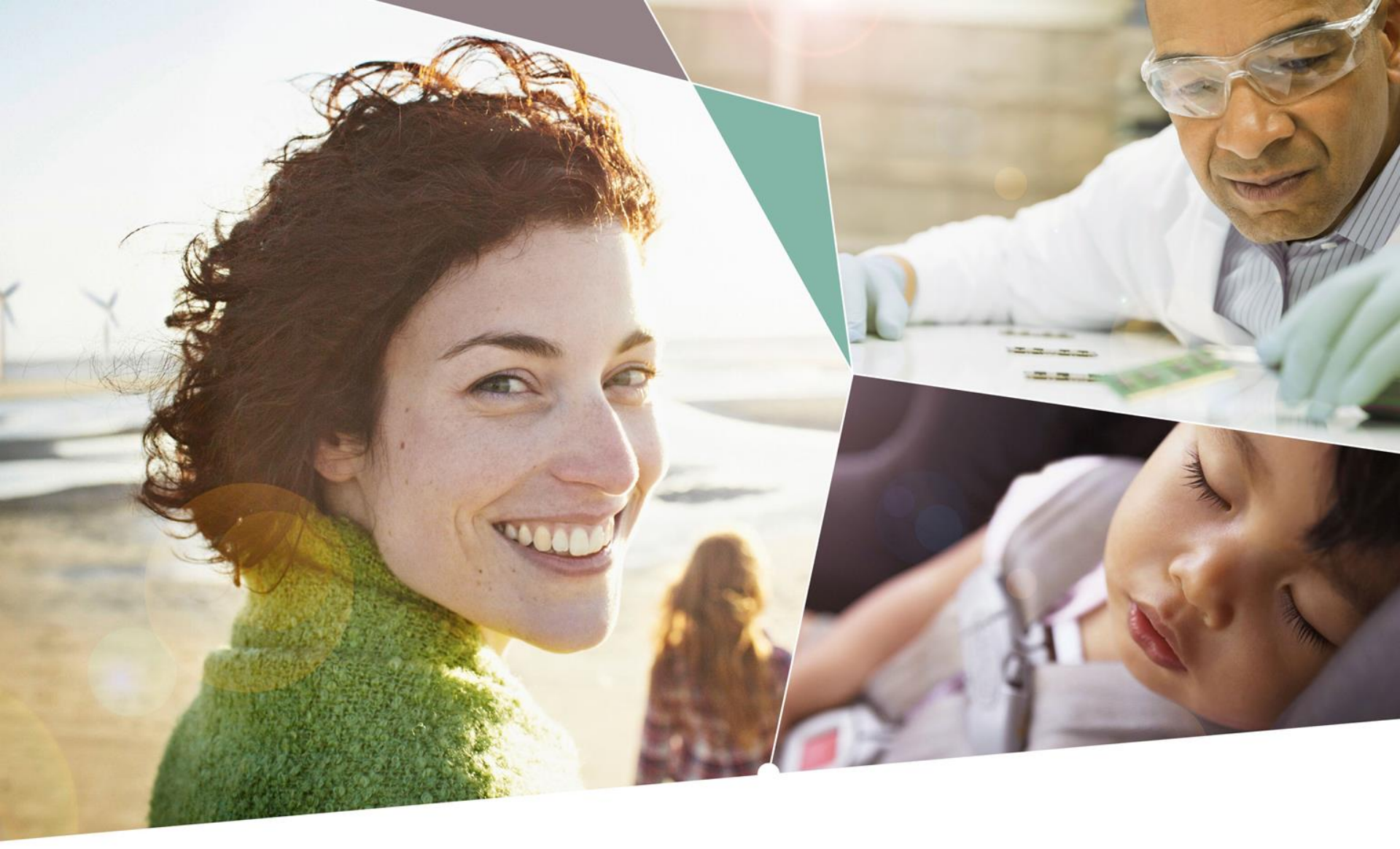

Part of your life. Part of tomorrow.

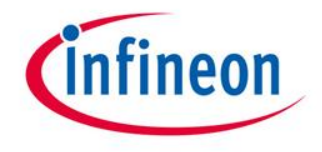

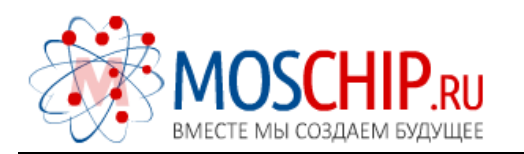

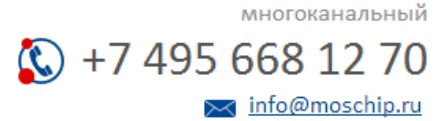

Общество с ограниченной ответственностью «МосЧип» ИНН 7719860671 / КПП 771901001 Адрес: 105318, г.Москва, ул.Щербаковская д.З, офис 1107

#### Данный компонент на территории Российской Федерации

Вы можете приобрести в компании MosChip.

Для оперативного оформления запроса Вам необходимо перейти по данной ссылке:

#### http://moschip.ru/get-element

Вы можете разместить у нас заказ для любого Вашего проекта, будь то серийное производство или разработка единичного прибора.

В нашем ассортименте представлены ведущие мировые производители активных и пассивных электронных компонентов.

Нашей специализацией является поставка электронной компонентной базы двойного назначения, продукции таких производителей как XILINX, Intel (ex.ALTERA), Vicor, Microchip, Texas Instruments, Analog Devices, Mini-Circuits, Amphenol, Glenair.

Сотрудничество с глобальными дистрибьюторами электронных компонентов, предоставляет возможность заказывать и получать с международных складов практически любой перечень компонентов в оптимальные для Вас сроки.

На всех этапах разработки и производства наши партнеры могут получить квалифицированную поддержку опытных инженеров.

Система менеджмента качества компании отвечает требованиям в соответствии с ГОСТ Р ИСО 9001, ГОСТ РВ 0015-002 и ЭС РД 009

#### Офис по работе с юридическими лицами:

105318, г.Москва, ул.Щербаковская д.3, офис 1107, 1118, ДЦ «Щербаковский»

Телефон: +7 495 668-12-70 (многоканальный)

Факс: +7 495 668-12-70 (доб.304)

E-mail: info@moschip.ru

Skype отдела продаж: moschip.ru moschip.ru\_4

moschip.ru\_6 moschip.ru\_9